| Category  | Forms/ Screens                     | Description                                            |
|-----------|------------------------------------|--------------------------------------------------------|
| General   | GUAPMNU- My Person Menu            | Allows you to input Banner forms and reports for       |
|           |                                    | direct access.                                         |
|           |                                    | Allows you to view all massages cont through           |
|           | GOAMESG- General Message           | Anows you to view an messages sent through             |
|           |                                    | Banner.                                                |
|           | FOATEXT— General Text Entry        | Allows you to add text to a Banner document.           |
|           |                                    |                                                        |
|           |                                    |                                                        |
| Journal   | FGAJVCD– Journal Voucher Entry     | Form used to create a financial document into          |
| Vouchers  |                                    | Banner.                                                |
|           | FGIDOCR- Document Retrieval/       | Allows you to verify that a journal voucher has been   |
|           | Inquiry (Posted JVS)               | posted, as well as review any details.                 |
|           |                                    |                                                        |
|           | ECUSUM Journal Vouchor Summany     | Allows you to review the datails of an unnected        |
|           |                                    | journal youcher. This will help you to determine if it |
|           | (Unposted JVs)                     | is postable or suspended.                              |
|           |                                    |                                                        |
|           |                                    |                                                        |
|           | FGIJVCD- List of Suspended Journal | See only the statuses for Journal vouchers that are    |
|           | Vouchers Form                      | unposted.                                              |
|           | FOADOCU- Document by User          | See the status of all journal vouchers that I (or      |
|           |                                    | another user) created.                                 |
|           |                                    |                                                        |
|           | FWRJVPR- Print Journal Voucher     | Allows you to print a completed journal voucher;       |
|           |                                    | does not have to be posted.                            |
| Annrovals | FOADOCU– Document by User          | Allows the "originator" to disapprove a document       |
|           |                                    | before it goes through the next approval queue.        |
|           |                                    |                                                        |
|           | FOAAINP- Document Approval Form    | Allows the user to locate a document in the approval   |
|           |                                    | process and identify who the next approver is.         |
|           | FOAUAPP- User Approval             | Displays all items in an approval queue, and allows    |
|           |                                    | you to approve or disapprove a requisition.            |
|           |                                    |                                                        |
|           | FOIAPHT – Approval History Form    | Displays the document approval history and status of   |
|           |                                    | a specific document                                    |
|           |                                    |                                                        |
|           | FOIAINP - Approval Notification    | Displays all complete requisitions awaiting approval   |
|           |                                    |                                                        |
|           |                                    |                                                        |
|           |                                    |                                                        |
|           |                                    |                                                        |
|           |                                    |                                                        |
|           |                                    |                                                        |
|           |                                    |                                                        |
|           |                                    |                                                        |
|           |                                    |                                                        |
|           |                                    |                                                        |
|           |                                    |                                                        |

| Category               | Forms/Screens                                                      | Description                                                                                                    |
|------------------------|--------------------------------------------------------------------|----------------------------------------------------------------------------------------------------|
| Accounting             | FGITBAL – Trial Balance                                            | Allows the user to query account balances for fund.<br>First page shows assets, liabilities, control accounts<br>and current account balances. Hit F7 to enter a<br>query, then type 90%, and hit F8. This will show your<br>actual fund balance (expenses + revenue +/-<br>transfers—encumbrances +/- beginning fund<br>balance). Can drill down to see transaction level<br>detail via the options menu. |
|                        | <b>FGIGLAC</b> – General Ledger Activity<br>Form (GL Transactions) | Query and display transaction details for specific<br>Funds and Accounts.                                                                                                    |
|                        | FGITBSR– Trail Balance Summary<br>Form                             | Allows the user to see fund balance (balance does<br>not include encumbrances). Can view total activity<br>for a specific account (mainly use account codes that<br>begin with the number 9).                                                                                                    |
|                        | FGITRND– Detail Transaction Activity                               | Shows all Finance transactions for specified departmental accounting and fiscal year/period parameters.                                                                                                    |
| Budget /<br>Operations | FGIBAVL- Budget Availability Status                                | Allows the user to view available budgeted funds.<br>Includes all posted and non-posted transactions. On<br>sponsored programs budgets does NOT include<br>overhead on unposted items.                                                                                                    |
|                        | FGIBDST – Organization Budget Status                               | Allows the user to view posted transactions<br>expensed or credited to an organization. Can drill<br>down to see transaction level detail via the options<br>menu.                                                                                                    |
|                        | FGIBDSR – Executive Summary                                        | Allows you to view a unit's budget activity and transaction details for a FOAPAL by Account.                                                                                                    |
|                        | FOIIDEN – Finance Person Search                                    | Allows the user to query all the persons (non-<br>entities) in Banner.                                                                                                    |

| Category            | Forms/ Screens                                  | Description                                                                                                    |
|---------------------|-------------------------------------------------|----------------------------------------------------------------------------------------------------|
| Accounts<br>Payable | FAIINVE- Invoice/Credit Memo Query              | Allows you to view a BANNER invoice document,<br>regardless of their completion, approval, or payment<br>status.           |
|                     | FOIDOCH– Document History                       | Allows the user to view the status of<br>Purchasing/Accts Payable Transactions and ties<br>associated documents together.  |
|                     | FAIVHIS– Vendor History                         | Provides a summary listing of total invoice payments by vendor per year.                                                   |
|                     | FAIVNDH– Vendor Detail/History                  | Allows the user to view all invoices paid to a vendor.                                                                     |
|                     | FAIOINF- Open Invoices                          | Allows user to view open invoices by budget or FOAPAL.                                                                     |
|                     | FAIINVL- Invoice/ Credit Memo List              | Allows you to look for a list of invoices by document status category (Open, Paid, Suspense, Hold).                        |
| Purchasing          | FPIPURR– Purchase/Blanket Change<br>Order Query | Allows a user to view a purchase order or change order, no matter what status it is in.                                    |
|                     | FPIOPOF - Open Purchase Orders by FOAPAL        | Provides a list of Purchase Orders by budget or FOAPAL.                                                                    |
|                     | FOIAPHT – Approval History Form                 | Displays the document approval history and status of a specific document.                                                  |
|                     | FOIDOCH– Document History                       | Allows the user to view the status of Purchasing<br>/Accts Payable transactions and ties associated<br>documents together. |

| Reports                                            | Description                                                                                                    |
|----------------------------------------------------|----------------------------------------------------------------------------------------------------|
| FGRGLTA- General Ledger Detail transactions        | Shows detailed transactions within the General Ledger                                                                                                    |
| FGRIDOC- Incomplete Document<br>Listing            | Lists incomplete documents for a specified user ID.                                                                                                    |
| FGRORGH– Organization Hierarchy<br>Report          | Shows your midlevel, roll-up code and budget<br>numbers that fall under a specific roll-up code. This<br>helps to determine if budgets are in the correct area.                                                                                                    |
| FWRDSTR- Statement of Changes                      | This report shows by org range; the beginning fund<br>balance, YTD income; YTD expenditures; YTD<br>transfers; current encumbrances, and the ending<br>fund balance.                                                                                                    |
| FWRITEM- Itemization Report                        | List of itemized expenditures and payroll by person<br>for specific date range. Was originally created for<br>grants, but you can now use any budget. Allows you<br>to narrow down your start and end date by actual<br>days instead of periods.                                                               |
| <b>FWROERP</b> – Outstanding Encumbrance<br>Report | Shows all outstanding encumbrances for specified budgets.                                                                                                    |
| FWRTPEC- Operating Budget/Primary<br>Expense Class | Shows original budgets by primary expense as<br>entered into Banner for the budget setting process.                                                                                                    |
|                                                    | Reports   FGRGLTA- General Ledger Detail<br>transactions   FGRIDOC- Incomplete Document<br>Listing   FGRORGH- Organization Hierarchy<br>Report   FWRDSTR- Statement of Changes   FWRITEM- Itemization Report   FWROERP- Outstanding Encumbrance<br>Report   FWRTPEC- Operating Budget/Primary<br>Expense Class |

| Category       | Reports                                           | Description                                                                                         |
|----------------|---------------------------------------------------|----------------------------------------------------------------------------------------------------|
| Human          | NBAJOBS– Employee Jobs                            | Allows the user to check the status of an employee.                                                 |
| Resource       | NBAPBUD- Position Budget                          | Shows positions (PCN) budgeted amounts and labor                                                    |
| Forms/ Reports |                                                   | distribution.                                                                                       |
| Human          | NBIPINC- Position Incumbent List                  | Shows all individuals who have been appointed to that PCN.                                          |
|                | NOAAPSM- Electronic Approval<br>Summary           | Personal action (EPAF) approval form.                                                               |
|                | NHIDIST- Labor Distribution Data                  | Show individual expenditures by earn code and organization.                                         |
|                | NHIEDST – Employee Distribution                   | Allows you to see payments made for a specific period.                                              |
|                | NOAEPAF– Electronic Personnel<br>Action Form      | Allows you to view an EPAF for an individual within<br>Banner. For EPAF originating, use VandalWeb. |
|                | NTRPCLS- Position Class Rules                     | Title (class code) query form.                                                                      |
|                | NWRDPOS—Departmental Position<br>Report           | Shows all active and vacant positions.                                                              |
|                | <b>NWRDERP</b> – Departmental Employees<br>Report | Shows all active and vacant positions.                                                              |
|                | <b>PEAEMPL</b> —Employee History Form             | Shows hire dates, leave balances, and other pertinent information                                   |
|                | <b>PEAFACT</b> – Faculty Information Form         | Shows rank and effective dates of faulty.                                                           |
|                | <b>PEIJTOT</b> – Job Year to Date Totals          | Shows you the gross earnings by person for a calendar year.                                         |
|                | PHILIST– Pay Event List                           | Shows list of payments made to that individual.                                                     |
|                |                                                   |                                                                                                    |
|                |                                                   |                                                                                                    |
|                |                                                   |                                                                                                    |